# **MESSAGERIE SUR L'INTRANET DU COLLEGE**

Pour accéder à la messagerie, cliquer sur « Messagerie Interne ». Une icône est disponible sur le *Bureau Windows*.

#### Activation de la messagerie:

*Attention!* Il faut d'abord activer la messagerie dans le module d'Administration qui se trouve dans *Poste de travail > P:Professeurs > Administration.* 

#### Adresses personnalisée ou locale?

2 adresses sont possibles\*: choisir adresse locale (il suffit de cocher, puis de cliquer sur Modifier.

\*Par défaut, l'adresse sélectionnée est l'adresse « personnalisée » .

## Accès depuis Internet:

Il est possible d'accéder à la messagerie depuis Internet. On peut lire les courriers reçus (on ne peut pas en envoyer).

### Modalités d'accès depuis Internet:

Dans un navigateur, entrer dans la fenêtre d'adressage l'adresse ci-dessous:

https://83.206.139.187/imp/